# Chapter 21 Licensed Functionality: Workflow

Workflow functionality is available through an optional license available with Acq*Knowledge* 5. The license must be authorized to access Workflow functionality, which runs on and automatically includes BIOPAC Scripting. To add a Workflow license to an existing MP System, please contact BIOPAC.

## Using Workflow to Create Automated Analysis

Acq*Knowledge* Workflow is a licensed feature that allows users to create automated analysis routines or macros without any prior scripting knowledge. Workflow uses a simple and intuitive drag-and-drop interface to string together a series of Actions. This feature requires Acq*Knowledge* 5.0.8 or later.

The Workflow license for AcqKnowledge

• enables the Workflow menu with drag-and-drop interface

Workflow runs on and automatically includes BIOPAC Scripting (see Chapter 22: Scripting), which enables the Workflow menu, links the BIOPAC Basic Reference under Help, adds Preferences for Scripting, and adds the "Run Macro" Calculation channel Preset.

#### **Getting Started with Workflow**

1. To create a new Workflow, choose the menu item Workflow > Workflow Editor from the menu bar in any graph file. Note that the **Transform** and **Analysis** tabs are greyed out and unavailable when in Workflow Editor.

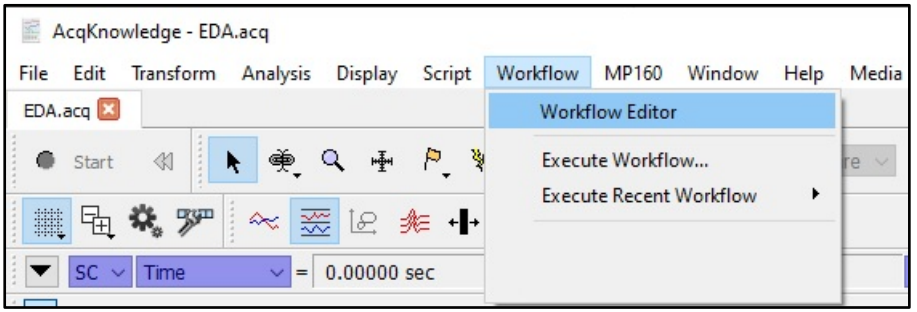

2. Three windows will be displayed on the left side of the screen. The upper left window lists Actions

Categories under the heading Actions. Clicking the Actions heading will display a comprehensive list of possible Actions that can be performed in the window to the immediate right (beneath the Search window). Clicking a category filters the Actions in that category, and only those filtered Actions appear in the right window. Actions can also be located by entering key words into the Search window. The information window in the bottom left side of the Editor screen displays a description of what each Action does. If no specific Action is selected, it will display the "Getting started" dialog. This dialog provides basic instructions on how to select Actions and add them to your Workflow.

 Six control icons are located on the tool bar above the Action windows. The Actions these icon buttons control are (from left to right) New Workflow, Open Workflow, Save Workflow, Run Workflow, Run Workflow Step by Step, and Stop Workflow.

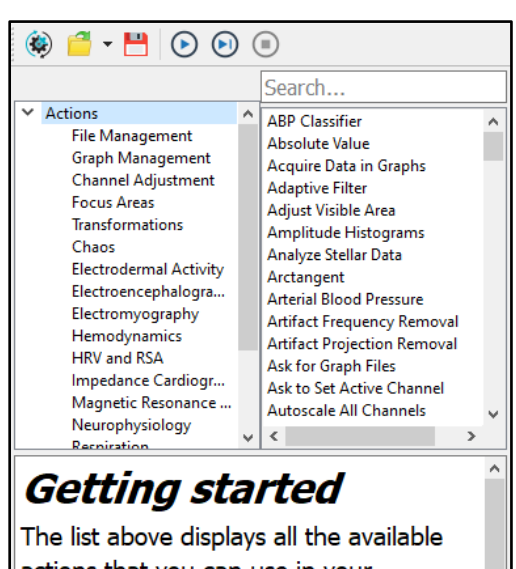

actions that you can use in your workflow. Click on a category and the action related to your choice will be displayed.

To add an action to the workflow, drag it to the workflow area.

#### Part D — Licensed Functionality

## Creating a New Workflow by Adding Graphs

- Workflows operate on graph windows selected via the Graph Management Actions category. Graph windows may be opened either through the user interface (e.g., via "File > Open...") or via File Management Actions.
- Select a graph or graphs via Actions in the Graph Management category. If no such Actions are selected, the Workflow will not perform any useful function. Drag and drop the Action into the Workflow window.

# Selecting and Adding Actions to Workflow

| ✓ Actions<br>File Management<br>Graph Management<br>Channel Adjustment                                                                                                    | ^ | Ask for Graph Files<br>Find Graph Files<br>Get Graph Files                                                                                                    |
|----------------------------------------------------------------------------------------------------|---|----------------------------------------------------------------------------------------------------|
| <ul> <li>Actions         <ul> <li>File Management</li> <li>Graph Management</li> <li>Channel Adjustment</li> <li>Focus Areas</li> <li>Transformations</li> <li>Chaos</li> <li>Electrodermal Activity</li> <li>Electroncephalogra</li> <li>Electromyography</li> </ul> </li> </ul> | * | Acquire Data in Graphs<br>Close Graphs<br>Export Graphs<br>Get Active Graphs<br>Get Top Graph Only<br>Import Graphs<br>Open Graphs<br>Print Graphs<br>Print Journals<br>Save Graphs |

- 1. Once one or more graphs have been added to the Workflow, additional Actions can be added by simply dragging and dropping them into the **Workflow** window.
- 2. Once an Action has been dropped into the Workflow window, it will be displayed as a numbered step in the Workflow. After an Action has been added to the Workflow, it cannot be dragged to a new position. If a user wishes to change the order of Actions or remove the Action from the Workflow, click the "x" in the upper right corner of the Action in the Workflow window to delete the Action. Actions can then be readded to the Workflow in the desired location or a new Action can also be added to any position in the Workflow order.
- 3. Many Actions have options and variables for the user to select and/or define, which are displayed once the Action has been dropped into the Workflow window. These user-defined options may be shown as pull-down menus, check boxes or buttons, or text windows for entering numerical values.

| 3: ECG Interval Extraction           |                               |
|--------------------------------------|-------------------------------|
| ECG Lead II source channel:          | Active channel                |
| Analyze:  entire graph               | Active channel                |
|                                      | Channel with index            |
| <ul> <li>focus areas only</li> </ul> | Channel with name containing  |
|                                      | Channel with type and subtype |
| Hemodynamics Preferences 2           | >>                            |
|                                      |                               |

As an example, the above image shows the **ECG Interval Extraction** Action with options shown in both pulldown menus and buttons, as well as a **Hemodynamics Preferences** tab (closed), which when opened allows the user to select an additional range of options.

4. Once Actions have been added to a Workflow and options have been selected for those that require them, the completed Workflow can be saved by clicking the Save icon and naming the Workflow file, which will be saved with the .awf file extension.

## Running a Workflow in Acq*Knowledge*

- 1. Once a Workflow has been saved it can be run in conjunction with an Acq*Knowledge* .acq file. Begin by opening the associated .acq file (in Acq*Knowledge* 5.0.8 or later) with which you would like to run an existing Workflow. Make sure the Workflow contains the Actions to select the correct graph or graphs from the Graph Management category (see **Creating a New Workflow by Adding Graphs**).
- 2. With the Acq*Knowledge* file open, select the Workflow tab and open the Workflow Editor. With Workflow Editor open, select the Open File icon from the Workflow toolbar and navigate to the Acq*Knowledge* Workflow file (.awf) you wish to open.
- 3. Once the Workflow is open, the list of Actions will be displayed in the Workflow window.
- 4. To execute the Workflow, simply click the **Run Workflow** icon from the toolbar.
- 5. Optionally, users can run the Workflow so that it pauses after each step.

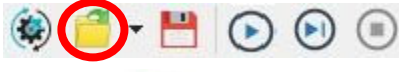

- Batch data
   Placement tests data
- Batch Example.awf
- Movie trailers.awf

# 527

#### AcqKnowledge 5 Software Guide

To do this, click the **Run Workflow Step by Step** icon and continue clicking it to progress the Workflow through each Action. Click the **Stop Workflow** if you need to halt the Workflow's progress mid-run.

6. The Workflow will stop automatically once all Actions have been completed.